# Freigabe

Dieser Menüpunkt im nuScore Client führt zu einer Zusammenfassung der gesamten Erfassungen des Sekretärs.

Diese Zusammenfassung wird stets aktualisiert, sobald sich im gesamten Spielbericht etwas ändert.

### Freigabe

Freigabe des fertig ausgefüllten Spielberichtes

#### Spielinformation

| Spiel-Nummer | test                                         | Gruppe         | HLA Oberes-Play-Off |
|--------------|----------------------------------------------|----------------|---------------------|
| Datum        | 14.03.2015, Spielbeginn 19:00h               | Heimmannschaft | Alpla HC Hard       |
| Spielort     | Sporthalle am See<br>Seestraße 60, 6971 Hard | Gastmannschaft | Bregenz Handball    |

## Informationen zum aktuellen Spiel

Hier wird ein schneller Überblick über Ort, Zeit und Art des Spieles gegeben.

Alle Felder sind nicht veränderbar, da diese Informationen bereits vorab bestimmt sind.

## Statistik Überblick

| Heimmannschaft<br>Alpla HC Hard |                         |              |         |      |                    |             |           |       |              |             |
|---------------------------------|-------------------------|--------------|---------|------|--------------------|-------------|-----------|-------|--------------|-------------|
|                                 |                         |              |         |      |                    |             | 2-Minuten |       | rote Karte   |             |
| Trikot                          | Name                    | Geburtsdatum | Pass-Nr | Tore | 7m-Tore / Versuche | gelbe Karte | 1.        | 2. 3. | ohne Bericht | mit Bericht |
| 4                               | Kozina Kresimir         | 25.08.1985   | 123456  | 1    |                    | 03:07       |           |       |              |             |
| 9                               | Zivkovic Boris          | 25.09.1985   | 234561  | 0    |                    | 04:19       | 04:19     |       | 04:19        |             |
| 10                              | Wüstner Frederic        | 25.09.1985   | 345621  | 0    |                    | 04:19       |           |       |              |             |
| 11                              | Jochum Michael          | 25.09.1985   | 456213  | 0    |                    |             |           |       |              |             |
| 13                              | Tanaskovic Marko        | 25.09.1985   | 562134  | 0    |                    |             |           |       |              |             |
| 16                              | Stockbauer Franz Stefan | 25.09.1985   | 612345  | 0    |                    |             |           |       |              |             |
| 20                              | Schlinger Roland        | 25.09.1985   | 562143  | 0    |                    |             |           |       |              |             |
| 21                              | Knauth Michael          | 25.09.1985   | 621435  | 0    |                    |             |           |       |              |             |
| 23                              | Krsmancic Marko         | 25.09.1985   | 214356  | 0    |                    |             |           |       |              |             |
| 24                              | Dicker Daniel           | 25.09.1985   | 624351  | 0    |                    |             |           |       |              |             |
| 26                              | Herburger Lukas         | 25.09.1985   | 643512  | 0    |                    |             |           |       |              |             |
| 27                              | Weber Thomas            | 25.09.1985   | 645123  | 0    |                    |             |           |       |              |             |
| 28                              | Zeiner Gerald           | 25.09.1985   | 651234  | 0    |                    |             |           |       |              |             |
| 32                              | Doknic Golub            | 25.09.1985   | 654321  | 0    |                    |             |           |       |              |             |
| А                               | Watzl S.                |              |         |      |                    |             |           |       |              |             |
| в                               | Burger M.               |              |         |      |                    |             |           |       |              |             |
| С                               | Maier M.                |              |         |      |                    |             |           |       |              |             |
| D                               | Krevatin M.             |              |         |      |                    |             |           |       |              |             |
| 7Meter                          |                         |              | C       | )    | Timeout 1          |             |           |       |              |             |
| 7Meter-Tor                      | 9                       |              | C       | )    | Timeout 2          |             |           |       |              |             |
|                                 |                         |              |         |      | Timeout 3          |             |           |       |              |             |

Diese Statistik umfasst alle relevanten Informationen über Spieler, Offizielle und Daten wie z.B.: der Zeitpunkt eines Timeouts der Mannschaft.

Durch erfassen von Ereignissen wird diese Tabelle nach und nach gefüllt. Verändern kann man die Einträge nur über das Spielprotokoll. Nicht in dieser Übersicht.

## Personen

Personen

| Es wurden nicht angesetzte Schiederichter eingesetzt. Mit der Unterschrift bestätigen beide Mannschaften, dass sie sich vor Anpfilf auf diese geeinigt haben. |                      |              |            |                    |               |                 |  |
|----------------------------------------------------------------------------------------------------|----------------------|--------------|------------|--------------------|---------------|-----------------|--|
| Rolle (angesetzt)                                                                                                    | Name                 | Lizenznummer | Verein     | E-Mail             | Fahrtkosten € | Entschädigung € |  |
| Schiedsrichter Beobachter (Ja)                                                                                                    | referee 2, referee 2 |              |            | info@hc-bregenz.at | 10,00 €       | 10,00 €         |  |
| Schiedsrichter (Nein)                                                                                                    | Test2, Test          | 32415        | Testverein | test@test.de       | 10,00 €       | 15,00 €         |  |
| Schiedsrichter (Ja)                                                                                                    | referee 2, referee 2 |              |            | info@hc-bregenz.at | 10,00 €       | 15,00 €         |  |
| Spielaufsicht (Ja)                                                                                                    | referee 2, referee 2 |              |            | info@hc-bregenz.at | 10,00 €       | 10,00 €         |  |
| Technischer Delegierter (Nein)                                                                                                    | referee 2, referee 2 |              |            | info@hc-bregenz.at | 90,00 €       | 10,00 €         |  |
| Zeitnehmer (Ja)                                                                                                    | referee 2, referee 2 |              |            | info@hc-bregenz.at | 10,00 €       | 10,00 €         |  |
| Sekretär (Ja)                                                                                                    | referee 2, referee 2 |              |            | info@hc-bregenz.at | 10,00 €       | 10,00 €         |  |
|                                                                                                    |                      |              |            |                    |               |                 |  |

Für jede Person, die auf der Seite "Schiedsrichter, Zeitnehmer, Sekretär, ..." erfasst wurde, gibt es hier einen Eintrag. Neben Vorname und Nachname wird ebenfalls

die Rolle/Zuständigkeit einer erfassten Person angezeigt, sowie der Verein, die E-Mail Adresse und ein Auszug aus den Kosten. In Klammern neben dem Name steht die Information, ob diese Person angesetzt war oder manuell erfasst wurde.

Wurde mindestens bei einer dieser Personen der Button "Andere Person erfassen", auf der Seite Schiedsrichter, Zeitnehmer, Sekretär,... ang eklickt, erscheint hier der Satz "Es wurden nicht angesetzte Schiedsrichter eingesetzt. Mit der Unterschrift bestätigen beide Mannschaften, dass sie sich vor Anpfiff auf diese geeinigt haben."

Die Felder sind nur unter dem Menüpunkt "Personen" veränderbar, nicht in der hier angezeigten Tabelle.

## Schiedsrichterbericht

| Schiedsrichter Bericht      |                  |                                             |   |
|-----------------------------|------------------|---------------------------------------------|---|
| Sieger:                     | Bregenz Handball | Bericht: alles in Ordnung                   |   |
| Ergebnis                    | 1:3              | Einspruch: Ja                               |   |
| Spielfeld                   | ок               | Einspruchstext: Schiedsricht war parteiisch |   |
| Spielkleidung               | Nicht OK         | Ordner                                      | 3 |
| Bälle                       | ок               | fehlende Spielausweise Gast                 |   |
| fehlende Spielausweise Heim |                  | Babarskas Povilas                           |   |
| Wüstner Frederic            |                  |                                             |   |
| Weber Thomas                |                  |                                             |   |

Dies ist eine, ebenfalls nicht veränderbare, Darstellung der Erfassungen unter dem Menüpunkt "Schiedsrichterbericht".

Es werden wichtige Informationen bezüglich des regelkonformen Ablaufs eines Spieles übersichtlich angezeigt.

### Freigabe

riciyauc

Sobad das Spiel abgeschlossen wurde, erscheint hier eine Tabelle, in der der Spielbericht unterschrieben werden kann.

| Name                   | Funktion                         | Unterschrift | Validierung    | Unterschrift nicht möglich |
|------------------------|----------------------------------|--------------|----------------|----------------------------|
| referee 1 referee 1    | Schiedsrichter                   | Passwort     | Unterschreiben |                            |
| referee 2 referee 2    | Schledsrichter                   | Passwort     | Unterschreiben |                            |
| Stefan Watzi           | Mannschaftsverantwortlicher Heim | Passwort/PIN | Unterschreiben |                            |
| Robert Hedin           | Mannschaftsverantwortlicher Gast | Passwort/PIN | Unterschreiben |                            |
| referee 2 referee 2    | Technischer Delegierter          | Passwort     | Unterschreiben |                            |
| referee 2 referee 2    | Spielaufsicht                    | Passwort     | Unterschreiben |                            |
| Zurücksetzen Freigeben |                                  |              |                |                            |

Hier unterschreiben die jeweiligen Personen mit ihrem persönlichen Passwort. Die Mannschaftsverantwortlichen können auch ihre Spiel-PIN verwenden. Sobald beide Mannschaftsverantwortlichen unterschrieben haben, wird der Button "Freigeben" aktiviert. Wird dieser angeklickt, wird der Spielbericht auf dem Server freigegeben und der lokal gespeicherte Spielbericht gelöscht. Anschließend kommt man zurück auf die Login-Seite.

Kann der Spielbericht nicht auf dem Server freigegeben werden, da der Client offline ist, wird der Spielbericht lokal als freigegeben markiert. Er kann dann jederzeit durch erneutes Klicken auf "Freigeben" auf den Server übertragen werden, wenn der Client online ist.